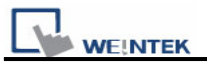

## Demo Project for Security

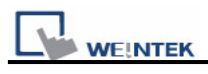

## Table of Contents

- 1. Overview and Operation
- 2. Setting Up the screen
- 3. Addresses

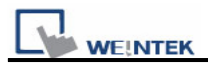

### 1. Overview and Operation

#### Overview

This demo project introduces the security function, which includes two parts: "user security and operable classes" and "object security".

| Demo Project - Security |                                                                                           |                         |  |  |  |
|-------------------------|-------------------------------------------------------------------------------------------|-------------------------|--|--|--|
| User no. 1              | User no. User 1 : PW = 111, Authority = Class A<br>User 2 : PW = 222, Authority = Class B |                         |  |  |  |
| Password *              | Password * Fill in new password for each user and press update button                     |                         |  |  |  |
| User logout             | User1 password                                                                            |                         |  |  |  |
| Password error          | User2 password                                                                            | Update password         |  |  |  |
| Closs A Button In       | Class A Button Interlock                                                                  |                         |  |  |  |
| Display when Gray       | yed label<br>n interlock disabled                                                         | Display warning message |  |  |  |
| More                    | in the lock disubled                                                                      | Editor: Nicolas         |  |  |  |

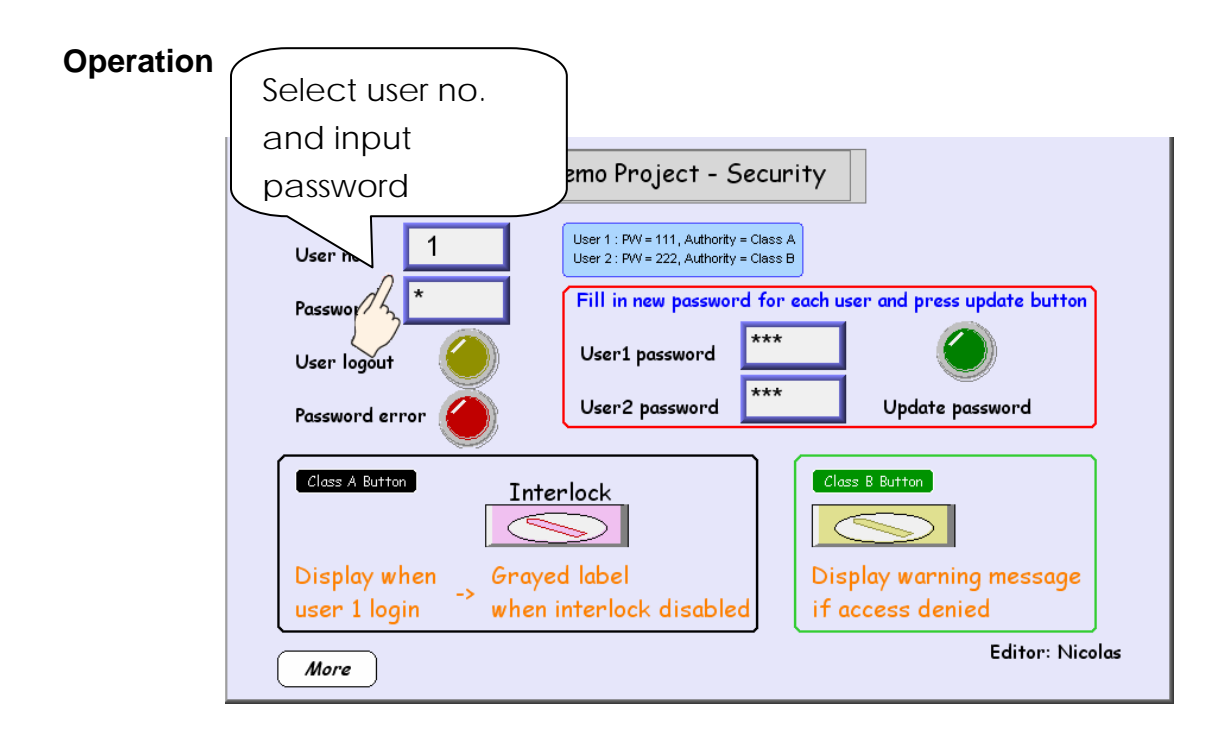

# l

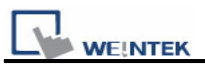

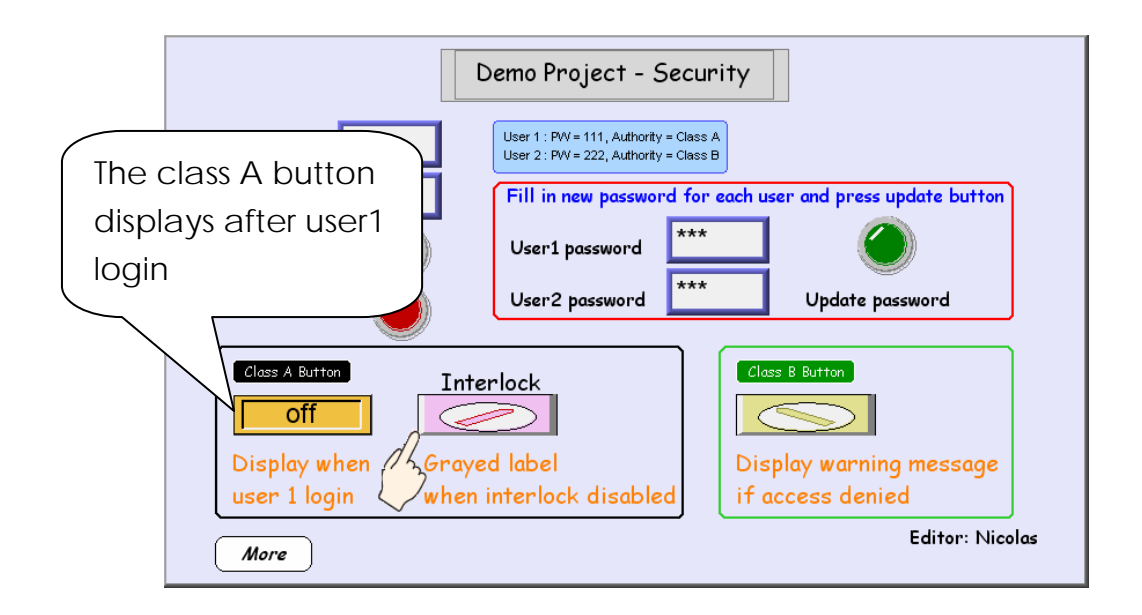

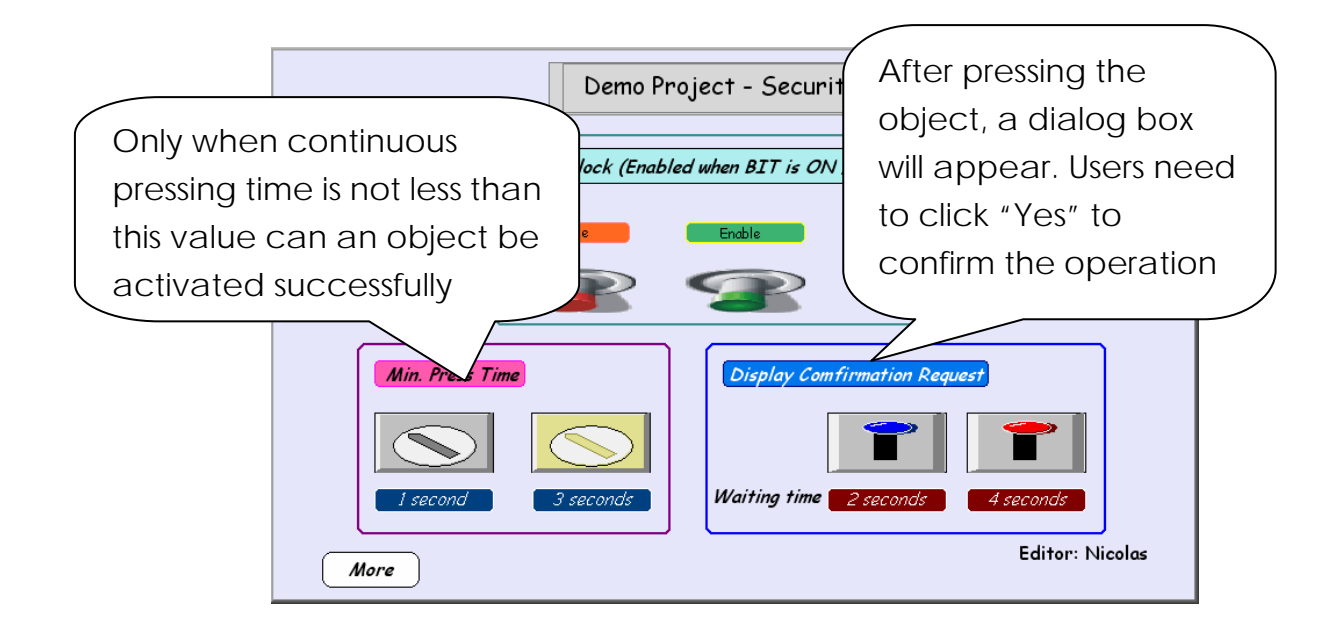

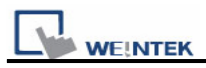

### 2. Setting up the screen

#### [In window10]

1. Users have to set up the Security in system parameter settings. Then create two numeric input objects and set addresses to LW9219\_user no. and LW9220\_password.

| Num | ieric  | Input Obje    | ct's Properties    |              |           |      |         |   | X   |
|-----|--------|---------------|--------------------|--------------|-----------|------|---------|---|-----|
| Ge  | neral  | Data Entry    | Numeric Format     | Security     | Shape     | Font | Profile | ) |     |
|     | 1      | Description : |                    |              |           |      |         |   |     |
|     |        | _             |                    |              |           |      |         |   |     |
| I F | Read a | address ——    |                    |              |           |      |         |   | -11 |
| 11  |        | PLC name :    | Local HMI          |              |           |      |         | * |     |
| н.  | Ι      | Device type : | LW-9219 (16bit)    | : user no. ( | 1~12)     |      |         | * |     |
| H   |        | Address :     | LW9219             |              | System ta | g    |         |   |     |
|     | Add    | ress format : | ddddd [range : O ~ | 10500]       |           |      |         |   |     |

| Numeric l | lnput Objec   | t's Properties                             | X |
|-----------|---------------|--------------------------------------------|---|
| General   | Data Entry    | Numeric Format Security Shape Font Profile |   |
| Г         | Description : | 1                                          |   |
|           |               |                                            |   |
| -Read a   | ddress —      |                                            |   |
|           | PLC name :    | Local HMI                                  | ~ |
| Г         | )evice type : | LW-9220 (32bit) : password                 | ~ |
|           | Address :     | L W9220 System tag                         |   |

2. Create set bit object for user logout.

| Set Bit Object's Properties                |
|--------------------------------------------|
| General Security Shape Label Profile       |
| Description :                              |
| PLC name : Local HMI                       |
| Write address                              |
| Device type : LB-9050 : user logout        |
| Address : LB9050 System tag                |
| Address format : ddddd [range : 0 ~ 11999] |
| 🗌 Index register                           |
| Write after button is released             |
| Attribute                                  |
| Set style : Set ON                         |

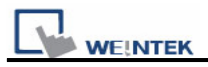

3. Create bit lamp for indicating when password error occurs.

| Bit Lamp Object's Properties                 | × |
|----------------------------------------------|---|
| General Security Shape Label Profile         | _ |
| Description :                                |   |
|                                              |   |
| - Read address                               |   |
| PLC name : Local HMI                         |   |
| Device type : LB-9060 : password error 🛛 🗸 🗸 |   |
| Address : LB9060 System tag                  |   |
| Address format : ddddd [range : 0 ~ 11999]   |   |
| 🗌 Index register                             |   |

4. Create two numeric input objects for user to change password on-line.

| Numeric Input Obje                                                                                                    | ct's Properties                                                                                                    | × |
|----------------------------------------------------------------------------------------------------|----------------------------------------------------------------------------------------------------|---|
| General Data Entry                                                                                                    | Numeric Format Security Shape Font Profile                                                                                                    | _ |
| Description :                                                                                                    |                                                                                                    |   |
|                                                                                                    |                                                                                                    |   |
| -Read address                                                                                                    |                                                                                                    |   |
| PLC name :                                                                                                    | Local HMI 💌                                                                                                    |   |
| Device type :                                                                                                    | L W-9500 (32bit) : user 1's password 💌                                                                                                    |   |
| Address :                                                                                                    | L W9500 System tag                                                                                                    |   |
| Address format :                                                                                                    | ddddd [range : 0 ~ 10500]                                                                                                    |   |
|                                                                                                    |                                                                                                    |   |
| Numeric Input Obje                                                                                                    | ct's Properties                                                                                                    | × |
| Numeric Input Obje<br>General Data Entry                                                                                | ct's Properties                                                                                                    | × |
| Numeric Input Obje<br>General Data Entry<br>Description :                                                               | Ct's Properties                                                                                                    | × |
| Numeric Input Obje<br>General Data Entry<br>Description :                                                               | Ct's Properties                                                                                                    | × |
| Numeric Input Obje<br>General Data Entry<br>Description :                                                               | ct's Properties                                                                                                    | × |
| Numeric Input Obje<br>General Data Entry<br>Description :<br>Read address<br>PLC name :                                 | Ct's Properties                                                                                                    | × |
| Numeric Input Obje<br>General Data Entry<br>Description :<br>- Read address<br>PLC name :<br>Device type :              | Ct's Properties       Font       Profile         Numeric Format       Security       Shape       Font       Profile         Local HMI             LW-9502 (32bit) : user 2's password | × |
| Mumeric Input Obje<br>General Data Entry<br>Description :<br>- Read address<br>PLC name :<br>Device type :<br>Address : | ct's Properties         Numeric Format       Security         I         Local HMI         LW-9502 (32bit) : user 2's password         LW9502         System tag                       | × |

5. Create set bit object for user to update password.

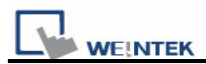

| Set Bit Object's Properties 🛛 🔀                  |  |  |
|--------------------------------------------------|--|--|
| General Security Shape Label Profile             |  |  |
| Description :                                    |  |  |
| PLC name : Local HMI                             |  |  |
| - Write address                                  |  |  |
| Device type : LB-9061 : update password (set ON) |  |  |
| Address : LB9061 System tag                      |  |  |
| Address format : ddddd [range : 0 ~ 11999]       |  |  |
| 🗌 Index register                                 |  |  |
| Write after button is released                   |  |  |
| - Attribute                                      |  |  |
| Set style : Set ON                               |  |  |

6. Create two toggle switch objects, and set different object classes.

| Toggle Switch Object's Properties                            |  |  |  |
|--------------------------------------------------------------|--|--|--|
| General Security Shape Label Profile                         |  |  |  |
| Safety control                                               |  |  |  |
| Min. press time (sec) : 1                                    |  |  |  |
| 1. Display confirmation request Max. waiting time (sec) : 10 |  |  |  |
| ~ Interlock                                                  |  |  |  |
| ✓ Use interlock function                                     |  |  |  |
| Hide when disabled                                           |  |  |  |
| 🗹 Grayed label when disabled                                 |  |  |  |
| • Enable when Bit is ON • Enable when Bit is OFF             |  |  |  |
| PLC name : Local HMI                                         |  |  |  |
| Device type : LB                                             |  |  |  |
| Address : 2 System tag                                       |  |  |  |
| Address format : ddddd [range : 0 ~ 11999]                   |  |  |  |
| 2. Index register                                            |  |  |  |
| -User restriction                                            |  |  |  |
| Object class : Class A                                       |  |  |  |
| Disable protection permanently after initial activation      |  |  |  |
| Display warning message if access denied                     |  |  |  |
| Make invisible while protected                               |  |  |  |

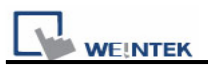

### [In windoow11]

7. Create two set bit objects and set different interlock protections.

| Set Bit Object's Properties                               | < |
|-----------------------------------------------------------|---|
| General Security Shape Label Profile                      |   |
| Safety control                                            |   |
| Min. press time (sec) : 📘                                 |   |
| Display confirmation request Max. waiting time (sec) : 10 |   |
| Interlock                                                 |   |
| Use interlock function                                    |   |
| Hide when disabled                                        |   |
| Grayed label when disabled                                |   |
| <u>© Enable when Bit is ON</u> O Enable when Bit is OFF   |   |
| PLC name : Local HMI                                      |   |
| Device type : LB                                          |   |
| Address : 20 System tag                                   |   |
| Address format : ddddd [range : 0 ~ 11999]                |   |
|                                                           |   |
| Set Bit Object's Properties                               | < |

| et Bit Object's Properties                    |                              |
|-----------------------------------------------|------------------------------|
| General Security Shape Label                  | Profile                      |
| ~ Safety control                              | Min. press time (sec) : 📘    |
| Display confirmation request                  | Max. waiting time (sec) : 10 |
| Interlock<br>Use interlock function           |                              |
| Hide when disabled Grayed label when disabled |                              |
| ○ Enable when Bit is ON                       | Senable when Bit is OFF      |
| PLC name : Local HMI                          | ~                            |
| Device type : LB                              |                              |
| Address : 20                                  | System tag                   |

- 8. Create toggle switch object (LB20) as interlock button.
- 9. Create two toggle switch objects and set different "min. press time".

| General Security Shape Label Pro | ofile                       |
|----------------------------------|-----------------------------|
| - Safety control                 | Min. press time (sec) : 1   |
| Display confirmation request     | Max. waiting time (sec) : 3 |
| _ Interlock                      |                             |
| Use interlock function           |                             |

10. Create two toggle switch objects and set different "waiting time".

| Toggle Switch Object's Properties    |                             |
|--------------------------------------|-----------------------------|
| General Security Shape Label Profile |                             |
| Safety control                       |                             |
|                                      | Min. press time (sec) : 0   |
| Display confirmation request         | Max. waiting time (sec) : 2 |
| _ Interlock                          |                             |
| Use interlock function               |                             |
|                                      |                             |
|                                      |                             |

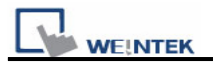

### 3. Addresses

The addresses used in this demo project are listed below. Please change these addresses according to your system.

| Object       | Address | Object ID | Detail                                |
|--------------|---------|-----------|---------------------------------------|
| Window10     |         |           |                                       |
| Numeric      | LW9219  | NE_0      | User no.                              |
| input        |         |           |                                       |
|              | LW9220  | NE_1      | Password                              |
|              | LW9500  | NE_2      | User1 password                        |
|              | LW9502  | NE_3      | User2 password                        |
| Set bit      | LB9050  | SB_0      | User logout                           |
|              | LB9061  | SB_1      | Update password                       |
| Bit lamp     | LB9060  | BL_0      | Password error                        |
| Toggle       | LB1     | TS_0      | Class B button                        |
| switch       |         |           |                                       |
|              | LB0     | TS_1      | Class A button                        |
|              | LB2     | TS_2      | Interlock                             |
| Function key |         | FK_0      | Change full-screen window to no.11    |
| Window11     |         |           |                                       |
| Set bit      | LB10    | SB_0      | Button                                |
|              | LB10    | SB_1      | Button                                |
| Toggle       | LB20    | TS_0      | Interlock                             |
| switch       |         |           |                                       |
|              | LB5     | TS_1      | Button (min. press time)              |
|              | LB6     | TS_2      | Button (min. press time)              |
|              | LB8     | TS_3      | Button (display confirmation request) |
|              | LB9     | TS_4      | Button (display confirmation request) |
| Bit lamp     | LB20    | BL_0      | Display text                          |
|              | LB20    | BL_1      | Display text                          |
| Function key |         | FK_0      | Change full-screen window to no.10    |